# 威海市文登区政府采购电子交易系统 配置要求

#### 一、电脑配置要求

(1) 操作系统: window7 以上系统;

(2) 使用 IE 浏览器, 推荐 IE11 浏览器;

(3) 办公软件:系统支持WPS 及Office两种软件,可选择任意一种使用,具体要求如下:

1、WPS Office: 推荐使用正版的WPS Office 2016、正版WPS Office 2019及WPS Office
 2019教育版(此版本可在360安全卫士软件管家中下载)。

2、Microsoft Office: 推荐使用群文件中Microsoft Office 2007版本。(切记要使用完整的安装版,请注意系统安装时自带的Microsoft Office可能为精简版,该版本可能会导致一些不可预知的问题发生。卸载电脑中的精简版office时,建议用群文件中专用卸载清理工具office工具卸载并重启电脑,确保完全的卸载干净;重启电脑后可以进行安装推荐Microsoft Office 2007版本。)

3、如果确定安装完整版Microsoft Office的电脑在签章上传过程中出现问题,可能是由于电脑曾经安装过WPS原因引起的,建议重新下载安装要求的WPS Office即可(具体要求参照第1条)

(4)PDF阅读软件Adobe Reader,如未安装此PDF阅读程序,可从官方网站 http://www.adobe.com/support/downloads/thankyou.jsp?ftpID=5507&fileID=5519

免费下载安装。

#### 二、安装压缩包

使用本系统之前,需要在登陆界面下载压缩包,并解压后,根据说明文件安装压缩 包。

(1)下载压缩包前请务必关闭杀毒软件、安全卫士及电脑管家,否则安装过程中会 出现病毒预警;

(2) 下载压缩包后请务必关闭所有文档、网页;

(3) 解压后安装时出现 Office 版本低时请确定继续安装即可;

三、浏览器配置

(浏览器配置前请再次确认使用 IE 浏览器,推荐 IE11 浏览器)

### 1、清理缓存设置

(1)打开IE浏览器,点击菜单栏的【工具】(或IE窗口右侧的工具图标)→【Internet
 选项】→常规→选择(退出时删除浏览历史记录)

(2) 点击删除(D) 键如下图进行选项选择

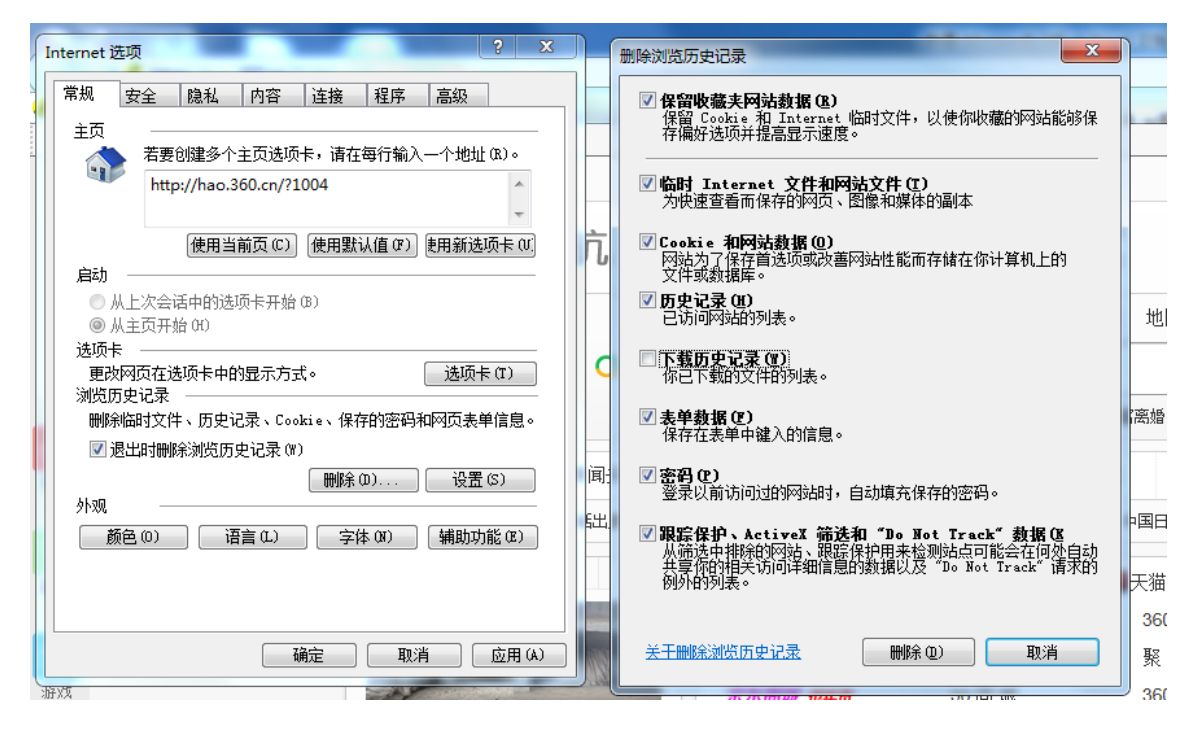

(3) 点击设置(S) 键 → 如下图进行选项选择→确定

| ternet 选项                                                                                                    |                                                                                                    |
|----------------------------------------------------------------------------------------------------|----------------------------------------------------------------------------------------------------|
| 常规 安全 隐私 内容 连接 程序 高级                                                                                                    |                                                                                                    |
| 常规       安全       隐私       内容       连接       程序       高级         主页       若要创建多个主页选项卡,请在每行输入一个地址 (8)。         http://hao.360.cn/?1004       ▲         使用当前页(C)       使用默认值 (7)       使用新选项卡 (1)         启动       ▲         ● 从主页开始 (0)       ▲         送项卡       ●         更改网页在选项卡中的显示方式。       选项卡 (1)         浏览历史记录       ●         ● 湯出时刪除浏览历史记录、Cookie、保存的密码和网页表单信息。       ●         ● 小型       ●         ●       ●         ●       ●         ●       ●         ●       ●         ●       ●         ●       ●         ●       ●         ●       ●         ●       ●         ●       ●         ●       ●         ●       ●         ●       ●         ●       ●         ●       ●         ●       ●         ●       ●         ●       ●         ●       ●         ●       ●         ●       ●         ●       ●         ● | 网站数据设置     2       Internet 临时文件 历史记录 缓存和数据库       Internet Explorer 存储网页、图像和媒体的副本以便以后<br>快速查看。       检查存储的页面的较新版本:       ● 每次访问网页时(2)       ● 每次方问 阿页时(2)       ● 自动(A)       ● 从不 (R)       使用的磁盘空间(8-1024MB)(D)       (推荐: 50-250MB)       当前位置:       C: \Users\Administrator\AppData\Local\Microsoft\       Windows\Temporary Internet Files\                                                                     |
|                                                                                                    | [                                                                                                    |
|                                                                                                    | 空 弦         常规       安全       隐私       内容       连接       程序       高級         主页        若要创建多个主页选项卡,请在每行输入一个地址 (0.)。         http://hao.360.cn/?1004           使用当前页 (C)       使用默认值 (C)       使用新选项卡 (C)         启动           ● 从上次会话中的选项卡开始 (B)           ● 从上次会话中的显示方式。       选项卡 (T)         浏览历史记录          剛給(細封文件、历史记录、Cookie、保存的密码和网页表单信息。          · 過出时刪除浏览历史记录 (W)          · ● 飯0       语言 (L)       字体 (X) |

2、信任站点设置

(1)在弹出的Internet选项窗口→安全→关闭启用保护模式

(2)点击受信任的站点→复制( http://dzcg.whggzyjy.cn:8088/login?cloudid=157)

| nternet 选项                                          | ?              | ×    | 79 <b>5</b> 4                                       |             |
|-----------------------------------------------------|----------------|------|-----------------------------------------------------|-------------|
| 常规 安全 隐私 内容 连接 程序 高级                                |                | 2-3- | 又気糸尓                                                |             |
| 洗择—个区域以音轰成更改安全设置。                                   |                | 化监   | 管透明化                                                |             |
|                                                     |                | 受信任  | 的站点                                                 |             |
| Internet 本地 受信任的站 受限制的站<br>Intranet 点 点             |                | ~    | <ul> <li>可以添加和删除该区域的网站。该区域中的所有网<br/>全设置。</li> </ul> | 站都使用区域的多    |
| ● 受信任的站点<br>该区域包含你确信不会损害你的计算机或文件的网                  | 站点(S)          | 将该   | 网站添加到区域(D):                                         |             |
| 站.                                                  |                | http | ://dzcg.whggzyjy.cn:8088/login?cloudid=157          | 添加(A)       |
| 该区域中有网站。                                            |                | 网站   | (W):                                                |             |
|                                                     |                | htt  | p://60.212.191.167                                  | 删除(R)       |
| 自定义                                                 |                | http | p://dzcg.whggzyjy.cn                                |             |
| 自定义设置<br>- 要更改设置,请单击"自定义级别"<br>- 要使用推荐的设置,语单击"默认级别" |                |      |                                                     |             |
|                                                     |                |      | 该区域中的所有站点要求服务器验证(https:)(S)                         |             |
| □ 启用保护模式(要求重新启动<br>Internet Evployer)(0) 自定义级别(C)   | 默认级别(D)        |      |                                                     |             |
|                                                     | RENI (R DIL/D) |      |                                                     | 关闭(C)       |
| 将所有区域里重为                                            | 展(1人9(2分)(K)   |      | にだらえはくくな                                            | . 034107030 |
|                                                     |                |      |                                                     |             |
|                                                     |                |      |                                                     |             |
| 确定取消                                                | 应用             | (A)  |                                                     |             |

## (3)点击自定义级别(C)→ 将脚本前所有选项设置为→启用

| Internet 选项                                                                                                    |                                                                                                    |
|----------------------------------------------------------------------------------------------------|----------------------------------------------------------------------------------------------------|
| 常规 安全 隐私 内容 连接 程序 高级                                                                                                    | 安全设置 - 受信任的站点区域                                                                                                    |
| 选择一个区域以查看或更改安全设                                                                                                    | 设置                                                                                                    |
| Internet     本地     受信任的站     受限制的站       受信任的站点     点       受信任的站点     点       该区域包含你确信不会损害你的计算机或文件的网站。       该区域中有网站。 | <ul> <li>管理员认可</li> <li>禁用</li> <li>自用</li> <li>提示</li> <li>在 ActiveX 控件上运行反恶意软件</li> <li>禁用</li> <li>自用</li> <li>在没有使用外部媒体播放机的网页上显示视频和动画</li> <li>基田</li> </ul> |
| 该区域的安全级别 (L)<br>自定义<br>自定义设置<br>- 要更改设置,请单击"自定义级别"<br>- 要使用推荐的设置,请单击"默认级别"                                              | <ul> <li>○ 启用</li> <li>② 脚本</li> <li>③ 三用</li> <li>③ 三用</li> <li>④ 三用</li> <li>◆ 二</li> </ul>                                                                    |
| □ 启用保护模式(要求重新<br>启动 Internet                                                                                            | <ul> <li>*在重新启动你的计算机后生效</li> <li>重置自定义设置</li> <li>重置为</li> <li>中 (默认值)</li> <li>● 重置 (2)</li> </ul>                                                              |
| · · · · · · · · · · · · · · · · · · ·                                                                                   | 确定                                                                                                    |